## ネットワーク技術 II・早わかり(暫定版)

| ホスト名        | Tokyo, Nagoya |                  |
|-------------|---------------|------------------|
| インタフェース     | IPアドレス        | 192.168.?.?      |
|             | ネットマスク        | 255. 255. 255. 0 |
| シリアルインタフェース | DTE/DCE区      | DCE: Serial1     |
|             | 分             | DTE: Serial0     |
|             | クロックレート       | 64,000           |
| パスワード       | イネーブル         | meiji            |
|             | 仮想端末VTY       | class            |
| ルーティングプロトコル | RIP           |                  |

そのほかに、次の内容を設定すること。 コンソールパスワードを class に設定。 バナーメッセージを "Welcome!!" に設定。 ホストテーブルの定義。

fastethernet 0 について、 帯域幅を 64kbps に設定。 注釈文を "Admin Only!!" に設定

----起動----

router> enable router# config te router(config)# hostname Nagoya Nagoya(config)# enable password meiji か enable secret meiji Nagoya (config)# line console 0 Nagoya (config-line)# password class Nagoya (config-line)# exit Nagoya (config)# line vty 0 4 Nagoya (config-line)# password class Nagoya (config-line)# exit Nagoya (config)# banner motd # Welcome!! # Nagoya (config)# interface serial 1 Nagoya (config-if)# ip address 192.168.1.2 255.255.255.0 Nagoya (config-if)# clock rate 64000 Nagoya (config-if)# no shutdown Nagoya (config-if)# exit Nagoya (config)# interface fastethernet 0 Nagoya (config-if)# ip address 192.168.3.254

Nagoya (config-if)# bandwidth 64 Nagoya (config-if)# description Admin Only!! Nagoya (config-if)# no shutdown Nagoya (config)# exit Nagoya (config)# ip host Tokyo 192.168.1.1 Nagoya (config)# router rip Nagoya (config-router)# network 192.168.1.0 Nagoya (config-routet)# network 192.168.3.0 Nagoya (config-router)# exit

\*コンフィグファイルに関して\*

- ・表示:Router# show run
- ・コピー:Router# copy run start
- ・削除: Router# erase start

【以下、実習プリントから抜粋】

○4月26日

・IOS のバージョンを調べる

Router# show version

・ルータの再起動

Router> reload

○5月17日
・ホストテーブルの確認 Router# show hosts
\*telnet\*
Tokyo# telnet 192.168.1.12
Password:
Nagoya>
※一時停止
[Ctrl]+[Shift]+[6]→[x] \*再開は[Enter]
※一時停止した状態で、どこにコネクション中かチェック
Tokyo# show sessions
※telnet で接続中のユーザを調べる
Tokyo# show users ○5月24日 ・スタティックルーティングの設定

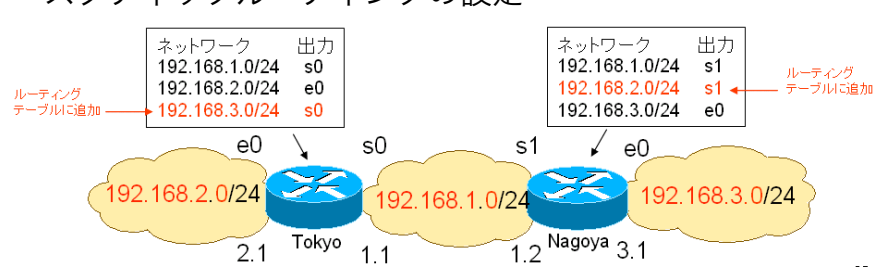

Tokyo の場合

Tokyo(config)# ip route 192.168.3.0 255.255.255.0 serial 0 または Tokyo(config)# ip route 192.168.3.0 255.255.255.0 192.168.1.2 ・デフォルト・スタティックルーティング Tokyo(config)# ip route 0.0.0.0 0.0.0.0 <ネクストホップ>

○5月31日 ・ルーティングテーブルを調べる Router# show ip route

〇6月7日
 ・RIP パケットの詳細調査
 Router# show ip protocols
 ・RIP パケットをリアルタイムで観測
 Routet# debug ip rip
 Routet# no debug ip rip か Router# undebug all

○6月14日
・EIGRPの設定
Router(config)# router eigrp 65432 //65432 は AS 番号
Routet(config-router)# network 192.168.\*.\*
Routet(config-router)# exit
○6月28日

・標準 ACL の作成とインタフェースへの適用(Tokyo; Nagoya PC から禁止)

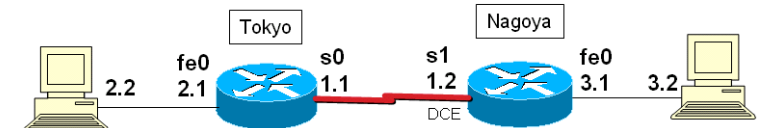

| ホスト名        | Tokyo, Nagoya |                  |
|-------------|---------------|------------------|
| インタフェース     | IPアドレス        | 192.168.?.?      |
|             | ネットマスク        | 255. 255. 255. 0 |
| シリアルインタフェース | DTE/DCE区      | DCE: Serial1     |
|             | 分             | DTE: Serial0     |
|             | クロックレート       | 64,000           |
| パスワード       | イネーブル         | meiji            |
|             | 仮想端末VTY       | class            |
| ルーティングプロトコル | RIP           |                  |

Tokyo(config)# access-list 10 deny 192.168.3.2 Tokyo(config)# access-list 10 permit any Tokyo(config)# interface serial 0 //inbound 方向に適用 Tokyo(config-if)# ip access-group 10 in Tokyo(config-if)# exit ・設定の確認 Tokyo# show access-list and Tokyo# show ip interface ○7月5日 ・ワイルドカードマスク(例) Tokyo(config)# access-list 10 deny any 192.168.2.0 0.0.0.31 Tokyo(config)# access-list permit any Tokyo(config)# interface fastethernet 0 Tokyo(config-if)# access-group 10 in Tokyo(config-if)# exit ・確認 Tokyo# show access-list Tokyo# show ip interface ○7月12日 ・拡張ACL Tokyo(config)# access-list 100 permit tcp 192.168.2.0 0.0.0.15 192.168.2.254 0.0.0.0 eq 80 \*ACL番号:100-\*tcp→ポート番号指定する \*ip \*eq=equal そのあとにポート番号を記述 \*any→全部